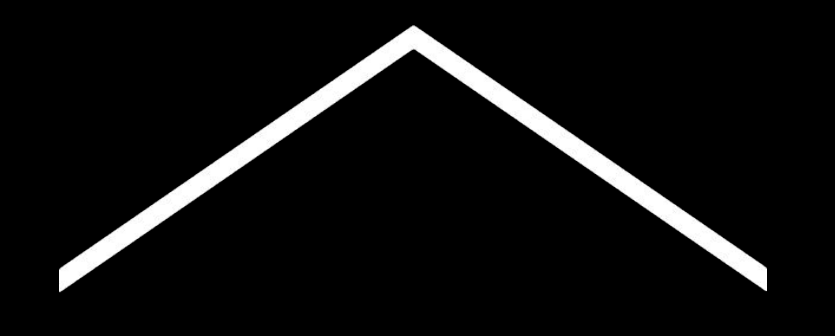

### Преподавайте от вкъщи

Временно хранилище с информация и инструменти в подкрепа на учителите по време на коронавирус-кризата.

Посетете специално подготвената от Гугъл страница на български, за да научите как да получите безплатен достъп до G Suite for Education - <u>тук</u>.

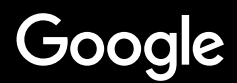

### Преподаване от вкъщи

Преподаването от вкъщи явно изисква различен подход спрямо преподаването в училище. Създадохме временно хранилище с информация и инструменти, които подкрепят учителите по време на кризата предизвикана от коронавирус.

За да опитате предложените ресурси - влезте в системата с Вашия G Suite for Education профил. Ако нямате такъв училището може да се запише за Google G suite за образованието <u>тук</u>:

Проверявайте хранилището за новости, защото ще добавяме нова информация своевременно и спрямо Вашите препоръки и обратна връзка.

#### <u>Да направим настройките</u>

- <u>1. Вашето работно място вкъщи</u> <u>2. Създайте "Класна стая" и поканете учениците</u> 3<u>. Настройте видео разговор (или 'Meet')</u>
- 4. Намалете трафика. Споделете натоварването.

#### Подгответе се за преподаване

- <u>1. Подгответе презентация за учениците</u>
- <u>2. Създайте онлайн тест</u>
- 3. Задайте задача в "класната стая"

#### <u>Преподавайте</u>

- <u>1. Включете се във видео разговор</u>
- <u>2. Споделете екрана си</u>
- 3. Проверете разбиранията на учениците

#### <u>Сътрудничество</u>

- <u>1. Използване на "Jamboard"</u>
- <u>2. Задаване на въпроси в Google</u> <u>Презентации (Q&A)</u>
- 3. Съвместна работа

#### <u>Достъпност за всеки</u>

<u>1. Писане чрез диктуване в Google</u> <u>Документи</u>

#### <u>Подкрепа за учениците</u>

<u>1. Използвайте приложението "Класна стая"</u> за комуникация

<u>2. Настройте среща 1:1 с вашите ученици</u>

### Да направим настройките

- 1. Вашето работно място вкъщи
- 2. Създайте "класна стая" и поканете учениците
- 3. <u>Създайте видео разговор (или 'Meet')</u>
- 4. Намалете трафика. Споделете

### натоварването.

### Вашето работно място вкъщи

- 1. Намерете място със силно WiFi покритие
- 2. Уверете се, че има достатъчно естествена светлина
- Застанете пред изчистен фон или стена, когато използвате камерата за видео връзки

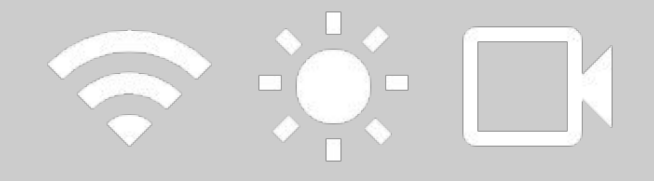

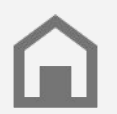

Отнесете се с внимание и разбиране към домашната среда на учениците. Технологиите не са еднакво достъпни във всеки дом.

### Създайте "Класна стая" и поканете ученици

- Посетете <u>classroom.google.com</u> и натиснете + бутона, за да създадете Вашата класна стая <u>Повече информация</u>
- В секцията "Хора", поканете или добавете учениците от класа си или втори преподавател <u>Повече инфорамация</u>
- Решете дали да позволите на учениците да коментират в потока на класната стая <u>Повече информация</u>

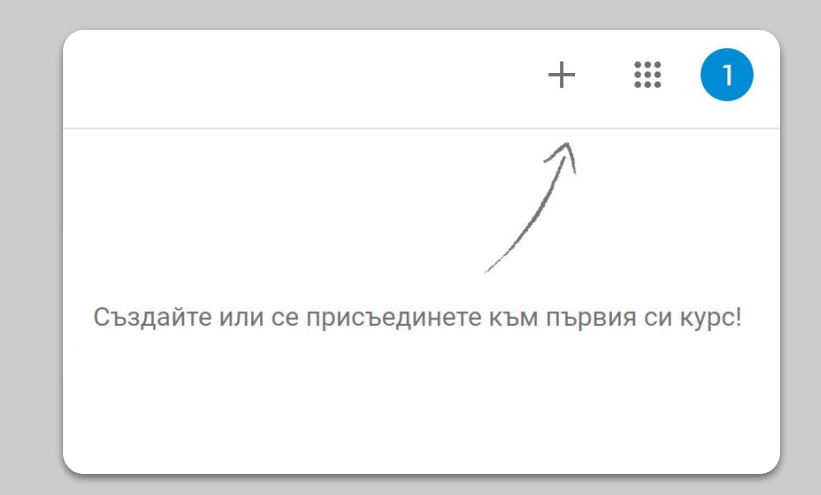

### Настройте видео разговор (или 'Meet')

- 1. Посетете <u>meet.google.com</u> и започнете нова видео среща
- 2. Копирайте URL връзката от полето за адрес на браузъра
- В Класна стая, натиснете "Създай", добавете "Материал" и поставете връзката, така че учениците да могат да се включат в разговора, докато провеждате урок <u>Повече информация</u>

| - |
|---|

За ученици, които нямат достъп до компютър вкъщи, могат да използват смартфон приложението Meet.

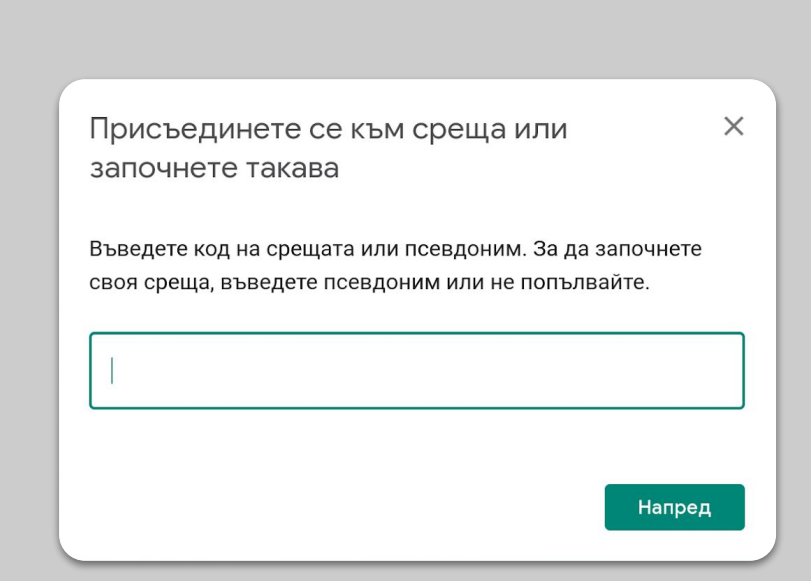

### Намалете трафика. Споделете натоварването.

- Намаляването на трафика помага. Вашият ИТ администратор може бързо да направи това в администраторската конзола <u>Google</u> <u>Admin console</u>
- Опитайте <u>Лайвстрийминг</u> вместо видеоразговор. За да запазите динамиката и забавния елемент -<u>добавете презентация с</u> <u>въпроси и отговори</u>. Или запишете урока си и го изпратете на учениците по-късно.
- Изключете камерата и покажете профилната си снимка

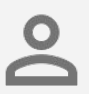

Проверете при вашия IT администратор дали всеки ученик има свой профил (акаунт) в G Suite. Всеки трябва да използва своя персонален профил (акаунт), а не споделен такъв.

| Камера<br>NCM-G102 (2232:6001) | ~ | Камерата е<br>изключена |
|--------------------------------|---|-------------------------|
| Висока детайлност (720р)       |   |                         |
| Стандартна детайдност (360р)   |   |                         |

# Подготовете се за

преподаване

- 1. Подгответе презентация за учениците
- 2. Създайте онлайн тест
- 3. <u>Създайте задание в "Класна стая"</u>

## Подгответе презентация за учениците

- <u>Натиснете тук</u>, за да създадете нова презентация в Google Презентации <u>Повече информация</u>
- Идентифицирайте удачни паузи за задаване на въпроси или дискусии
- Използвайте менюто Вмъкване, за да добавите видео клипове и изображения, където е уместно

| Файл Редактиране Пр | нтация<br>еглед Вмъкване Форматиране Слайд Подреждане Инструме | 🔲 🗈 Старт Н | на Презентацията 👻 🔒 С                                             | поделяне |
|---------------------|----------------------------------------------------------------|-------------|--------------------------------------------------------------------|----------|
| + • • • • • • • • • | 🖎 🗍 🔜 - 🖓 🔨 - 📓 🕞 - Фон Оформление- Тема Презол                | a ^         | 🖓 Теми                                                             | ×        |
|                     |                                                                |             | В тази презентация                                                 | ~        |
|                     |                                                                |             | Кликнете, за да доб.<br>заглавие.<br>Кучнето, за да добенто падае  | авите    |
|                     | кликнете, за да дооа<br>заглавие.                              | вите        | Опростено светло                                                   |          |
|                     | Кликнете, за да добавите подзагла                              | авие.       | Кликнете, за да добл<br>заглавие.<br>Клинето, за да добланта водок | авите    |
|                     |                                                                |             | Опростено тъмно                                                    |          |
|                     |                                                                |             | Кликнете, за да добави<br>заглавие.                                | ите      |

### Създайте онлайн тест

- Отидете на <u>form.google.com</u> и създайте формуляр или използвайте шаблон <u>Повече информация</u>
- Превърнете формуляра си в тест, изберете правилните отговори и поставете точки при верен отговор <u>Повече информация</u>
- Прегледайте формуляра и го попълнете, за да го тествате преди да го пуснете на учениците си
- 4. Запознайте се със страницата, в която постъпват отговорите

| Наст        | ройки                                                                                       |                                                                                                    |                                               |
|-------------|---------------------------------------------------------------------------------------------|----------------------------------------------------------------------------------------------------|-----------------------------------------------|
|             | Общи                                                                                        | Презентация                                                                                                    | Тестове                                       |
|             | <b>Нека това бъде тес</b><br>Задаване на точко<br>автоматично оценя                         | т<br>ви стойности за въпросите и<br>яване.                                                                                              | разрешаване на                                |
| Опции       | 1 за теста                                                                                  |                                                                                                    |                                               |
| Режим       | на заключване в С<br>На отговарящите<br>приложения, дока<br>управляван Chror<br>Задействане | chromebook<br>не се разрешава да отварят,<br>ато полагат този тест. Те тряб<br>nebook. <u>Научете повече</u><br>на режима на заключване | други раздели или<br>і́ва да положат теста от |
| Съобщ       | аване на оценката:                                                                          |                                                                                                    |                                               |
| 🔘 He        | забавно след всяк                                                                           | о изпращане                                                                                                    |                                               |
| О По<br>Вк. | - <b>късно, след ръчна</b><br>лючва събирането                                              | проверка<br>на имейл адреси                                                                                                    |                                               |
|             |                                                                                             |                                                                                                    | Отказ Запазване                               |

### Създаване на задание в "Класна стая"

- Насочете се към раздела "Работа в клас" на вашата "класна стая"
- Създайте задание и попълнете необходимите ви детайли
- Добавете файлове (напр. Работни листове, презентации), до които искате учениците да имат достъп и решете дали искате те да имат достъп за преглед, или направете копие за всеки ученик <u>Повече информация</u>
- [опционално] Задайте дата и час, за да се покаже заданието в приложението Google Календар на вашите ученици

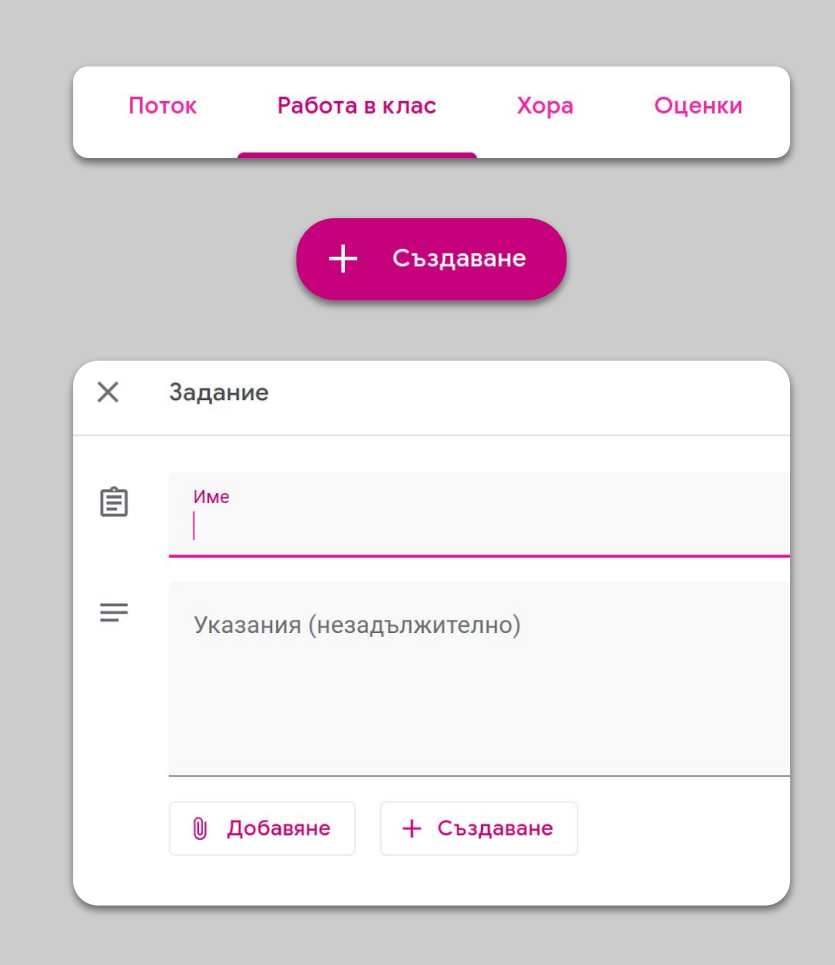

### Преподавайте

- 1. <u>Присъединете се към видеообаждане</u>
- 2. <u>Презентирайте екрана си</u>

3. <u>Проверете наученото</u>

### Присъединете се към видеообаждане

- Използвайте идентификационния номер на срещата (meeting ID), за да се присъедините към сесията на Google Meet (или кликнете върху връзката, която се генерира чрез "Класна стая") <u>Повече информация</u>
- Преди да се включите ще видите преглед на картината и ще имате възможност да изключите камерата или звука преди да се свържете
- Изберете дали искате да запишете урока в менюто с повече опции
  <u>Повече информация</u>

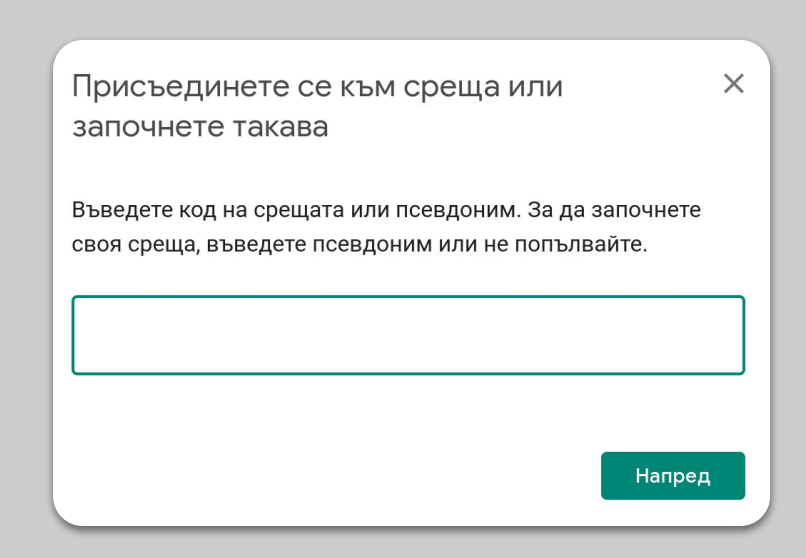

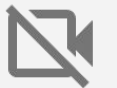

Камерата ви използва голям обем данни. Бихте могли да помолите учениците си да изключат своите по време на видео срещата, ако интернет връзката не е добра.

### Презентирайте екрана си

- Отидете на "Представяне сега" ("Present now") в Meet, за да презентирате екрана си (например презентацията си в Google Презентации или Jamboard) <u>Повече информация</u>
- Изберете екрана или раздела, който искате да представите
- Може да ви е по-удобно да се присъедините към Google Meet и чрез друго устройство (например вашия телефон или таблет), за да можете да виждате учениците си и да им пишете докато презентирате
- Използвайте "лазерната показалка" в режим на презентация, за да откроите важни части на слайда

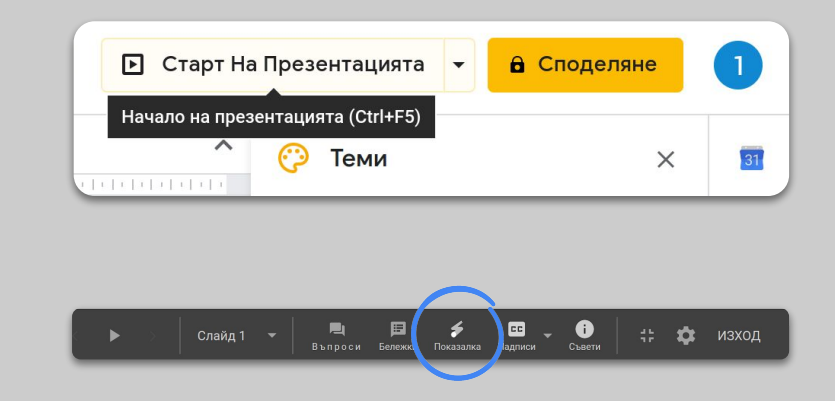

### Проверете наученото

- Не забравяйте да предвидите време, в което да проверите наученото от учениците и да им отделите време за въпроси
- Използвайте функцията за чат в Meet, за да позволите на учениците да задават въпроси, без да прекъсват урока ви
- Използвайте Google Формуляри за бърза и лесна проверка на наученото от класа чрез създаване на тест/въпросник

| Наст       | ройки                                                                                                    |                                                                                                    |                                           |
|------------|----------------------------------------------------------------------------------------------------|----------------------------------------------------------------------------------------------------|-------------------------------------------|
|            | Общи                                                                                                    | Презентация                                                                                                    | Тестове                                   |
|            | <b>Нека това бъде тест</b><br>Задаване на точкови с<br>автоматично оценяван                              | тойности за въпросите и ра<br>не.                                                                                                    | азрешаване на                             |
| Опции      | 1 за теста                                                                                               |                                                                                                    |                                           |
| Режим      | на заключване в Chro<br>На отговарящите не<br>приложения, докато<br>управляван Chromeb<br>Задействане на | <b>mebook</b><br>се разрешава да отварят дј<br>полагат този тест. Те трябв<br>оок. <u>Научете повече</u><br><b>режима на заключване</b> | руги раздели или<br>а да положат теста от |
| Съобщ      | аване на оценката:                                                                                       |                                                                                                    |                                           |
| 🔘 He       | забавно след всяко из                                                                                    | пращане                                                                                                    |                                           |
| О По<br>Вк | -късно, след ръчна про<br>лючва събирането на і                                                          | оверка<br>имейл адреси                                                                                                    |                                           |
|            |                                                                                                    |                                                                                                    | Отказ Запазване                           |

# Сътрудничество

- 1. <u>Използване на "Jamboard"</u>
- 2. <u>Задаване на въпроси в Google</u> <u>Презентации (Q&A)</u>
- 3. Съвместна работа

### Използване на "Jamboard"

Jamboard е онлайн бяла дъска, която ви позволява съвместна работа в реално време.

- Създайте нов Jamboard на jamboard.google.com
  Повече информация
- Добавете съдържание, като изображения или документи <u>Повече информация</u>
- Споделете своя Jam с вашия клас чрез Google Класна стая <u>Повече информация</u>

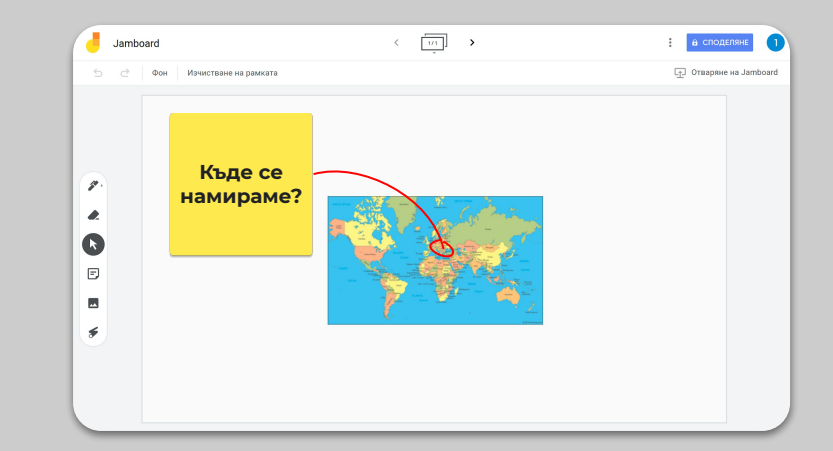

### Задаване на въпроси в Google Презентации (Q&A)

- Учениците могат да задават въпроси по време на вашата презентация, използвайки Q&A функцията в Google Презентации <u>Повече информация</u>
- Учениците могат да виждат и другите въпроси, и да гласуват за тези, които харесват
- Можете да настроите въпроси към аудиторията с опциите "инструменти към аудиторията

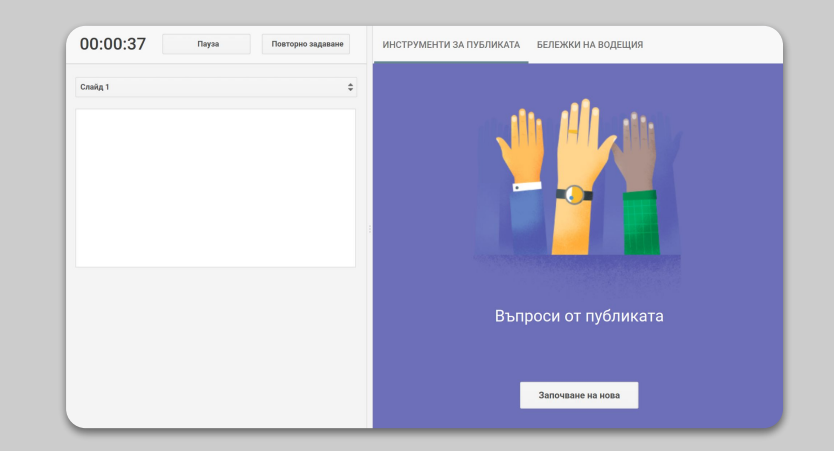

### Съвместна работа

Всички редактори на Google Диск (Документи, Таблици, Презентации и т.н.) позволяват на до 100 потребители да сътрудничат едновременно.

 Учениците могат да създават файлове и да ги споделят със съученици или със своите учители - чудесно решение за групова работа

Повече информация

- Проследете бързо индивидуалния принос на всеки ученик, чрез функцията"история на версиите"
  <u>Повече информация</u>
- Добавете коментари, за да давате незабавна обратна връзка и съвети <u>Повече информация</u>

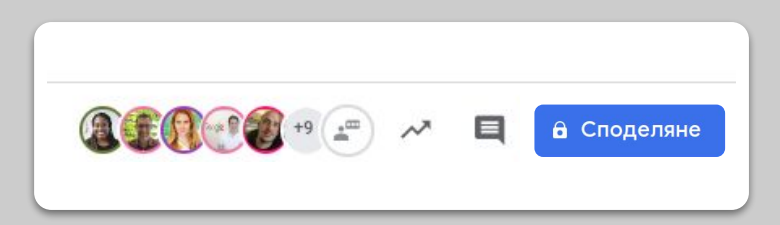

### Достъпност за всеки

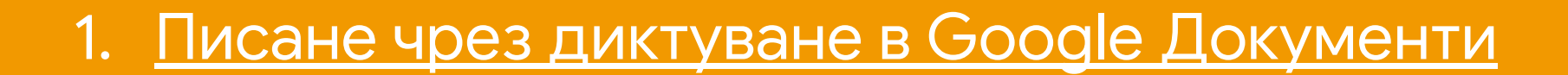

### Писане чрез диктуване в Google Документи

- Отидете в Инструменти> Печатане с глас, за да активирате писането чрез диктуване в Google Документи
- Системата работи с диктуване на български език, а при диктуване на английски език разпознава и препинателни знаци, като запетая или нов ред

<u>Повече информация</u>

| ане И | нструменти Добавки Помощ           |                       |
|-------|------------------------------------|-----------------------|
| •     | Правопис и граматика               | ►                     |
| 2     | Брой на думите                     | Ctrl+Shift+C          |
|       | Преглед на предложените редакции   | Ctrl+Alt+0 Ctrl+Alt+U |
|       | Сравняване на документи            | Създаване             |
|       | 🕈 Разглеждане                      | Ctrl+Alt+Shift+I      |
|       | Свързани обекти                    |                       |
|       | Речник                             | Ctrl+Shift+Y          |
|       | Прерод на документа                |                       |
| C     | Печатане с глас                    | Ctrl+Shift+S          |
| <     | КУ Редактор на скриптове           |                       |
|       | Предпочитания                      |                       |
|       | 🛉 Настройки за достъпност          |                       |
|       | Табло за управление на активността |                       |
| L     | Табло за управление на активността |                       |

### Подкрепа за учениците

# Използвайте "Класна стая" за комуникация Настройте среща 1:1 с вашите ученици

### Използвайте приложението "Класна стая" за комуникация

- Решете дали учениците да могат да публикуват и коментират в потока на Класната стая <u>Повече информация</u>
- Публикувайте редовно новости и анкети, за да продължите дискусията по темата дори да е извън продължителността на урока
- [Незадължително] Персонализирайте известия по имейл, ако получавате твърде много известия <u>Повече информация</u>

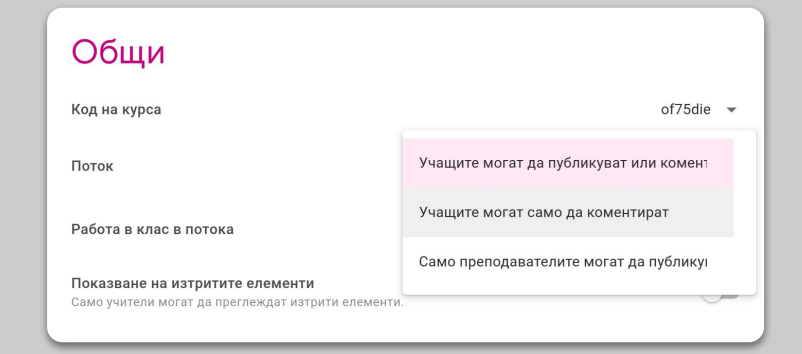

### Настройте среща 1:1 с вашите ученици

- Отидете в <u>Google Календар</u> и щракнете върху + Създаване и изберете "Интервали за срещи"
- Изберете времевия диапазон, в който искате да предложите срещи и с каква продължителност трябва да са интервалите, натиснете "Запазване". Можете да добавите няколко интервала и да зададете повтарящи се интервали. <u>Повече информация</u>
- Кликнете върху слот и изберете "Отиди на страницата за срещи за този календар". Копирайте връзката и ги разпространете към своите ученици чрез Google Класна стая или имейл.

| / | ×                                                    |
|---|------------------------------------------------------|
|   | Добавяне на заглавие                                 |
|   | Събитие Отъствие Напомняне Задача Интервали за срещи |
| 0 | 2 Апр 2020 4:00 pm – 5:00 pm 2 Апр 2020              |
|   | Интервали с продължителност т 30 минути              |
|   | ● 1 Google <del>▼</del>                              |
|   | Още опции Запазване                                  |
|   |                                                      |

# Следва продължение...

Информацията тук в никакъв случай не е пълна. Докато получаваме обратна информация от учители и партньори, ще продължим да изброяваме, създаваме и откриваме нови инструменти, за да опитаме и да помогнем за улесняване на тази ситуация за всички.

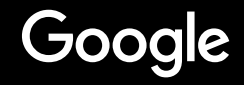